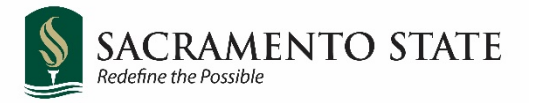

# Personnel Transaction Form (PTF) OnBase Submitter Guide

A Personnel Transaction Form (PTF) must be completed for all employee transactions. The department initiating the PTF should complete all appropriate fields on the PTF. Depending on the type of employee, Human Resources-Employment Services or the Office of Faculty Advancement will review the PTF for accuracy and ensure that all necessary fields are completed before the PTF is forwarded to payroll for processing.

#### Where to find the OnBase Personnel Transaction Form (PTF)

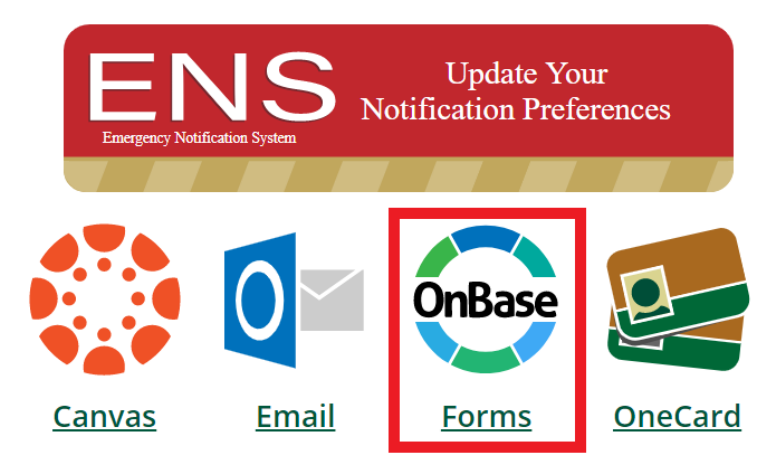

- The Personnel Transaction Form can be found by logging on to "My Sac State" and clicking the OnBase Forms icon.
  - You will be redirected to choose the Personnel Transaction Form from a list of available documents.

### **Employee Information Section**

| EMPLOYEE INFORMATION                                                                                                    |                                                                                               |                                                                                                    |  |  |  |
|----------------------------------------------------------------------------------------------------|-----------------------------------------------------------------------------------------------|----------------------------------------------------------------------------------------------------|--|--|--|
| EmpliD*                                                                                                    | HR Form #<br>26556<br>Input Employee                                                          | e ID #                                                                                                    |  |  |  |
| First Name                                                                                                    | Middle Name                                                                                   | Last Name                                                                                                    |  |  |  |
| Preferred First Name                                                                                                    | Preferred Middle Name                                                                         | Preferred Last Name                                                                                                    |  |  |  |
| College/Program ID                                                                                                    |                                                                                               |                                                                                                    |  |  |  |
| Employee Type * New Temp Current Employee Personnel Transaction Categories  Explanation or Remarks Please provide a detailed explanation f | Employment Status*<br>Probationary<br>Temporary<br>Permanent<br>Select Employee Typ<br>*<br>* | Select Employment Status<br>pe<br>Choose Employee Action Type from drop<br>down menu<br>Select the specific Employee Action<br>from drop down menu |  |  |  |
| Last Day physically worked (if applica                                                                                                    | -                                                                                             | Type in explanation and any notes you have for approvers                                                                                           |  |  |  |

- Employee ID Information
  - All employees that have an employee ID can be marked as "REGULAR" and their name and College/program ID information will auto-populate.
  - If "POI" option is selected, the employee ID, name, and College/Program ID information must be filled in manually.
  - If "No EmplID" option is selected, the name and College/Program ID information must be filled in manually.
- Last Day Physically Worked is required for all Separation employee actions.

#### **Job Information Section**

| Indicate if<br>and/or wil | employee has had<br>I have subordinates | CURRENT/UNCHANGED INFO<br>Does Employee have Subordinates?<br>O YES O NO | NEW INFORMATION Does Employee have Subordinates? O YES O NO |
|---------------------------|-----------------------------------------|--------------------------------------------------------------------------|-------------------------------------------------------------|
| CMS Position #            | Load Data                               |                                                                          |                                                             |
| Working title             | <b>A</b>                                |                                                                          |                                                             |
| Effective Date            | <b>•</b>                                |                                                                          | Input CMS #                                                 |
| End Date                  | •                                       |                                                                          | and the new                                                 |
| Job Code                  | Use Load Data button to                 |                                                                          | information                                                 |
| Job Code Description      | pull job data information               |                                                                          | column will auto-                                           |
| CBID (Union Code)         | employee*                               |                                                                          | populate.                                                   |
| Department ID             | employee                                |                                                                          | Type in any<br>missing                                      |
| Department Description    |                                         |                                                                          | information.                                                |
| Supervisor Position #     |                                         |                                                                          |                                                             |
| Supervisor Name           |                                         |                                                                          |                                                             |

- Load Data
  - For employees that have only had one position with Sac State, using the Load Data button will auto-populate the Current/Unchanged Info column automatically.
  - For employees that have or have had more than one position with Sac State, using the Load Data button will pull up a window with their job data information in rows for all current and former positions.
    - To select the job data row you are looking to use for the Current/Unchanged Info column, use the "Select" button at the end of the row for the appropriate position information.
  - Verify all auto-populated job data information for accuracy and edit as applicable.

#### **Submission Information Section**

| Attach Supporting Docu                                                                                                    | ments                                                                                                    |                                                                                                    |  |  |
|----------------------------------------------------------------------------------------------------|----------------------------------------------------------------------------------------------------|----------------------------------------------------------------------------------------------------|--|--|
| Attach                                                                                                    | Attach any supp                                                                                                    | oorting documents                                                                                                    |  |  |
|                                                                                                    |                                                                                                    |                                                                                                    |  |  |
| PREPARED BY                                                                                                    |                                                                                                    |                                                                                                    |  |  |
| First                                                                                                    | Last                                                                                                    | Dreparer information                                                                                                    |  |  |
| Zitlaly                                                                                                    | Marin                                                                                                    | Preparer information                                                                                                    |  |  |
| Phone                                                                                                    | Date                                                                                                    | will auto-populate                                                                                                    |  |  |
| 916-278-6078                                                                                                    | 06/22/2021                                                                                                    |                                                                                                    |  |  |
| Other Phone                                                                                                    |                                                                                                    |                                                                                                    |  |  |
| Enter the Sac State User Name<br>Herky.Hornet)<br>To find the next approver's Sac<br>If you leave this field blank, the<br>SacLink ID of the next Approv | of the next approver in your college/divi<br>Link ID, go to Outlook/Address Book, se<br>form will automatically route to the Qua<br>er Gf | sion. (Example: If the user's Sac State email is <u>Herky.Hornet@csus.edu</u> , the Sac State User Name is<br>earch for the approver's info and find the field ALIAS.<br>ality Control group of your college/division. |  |  |
| applicable)                                                                                                    | Input first appr                                                                                                    | rover's SacLink ID by following                                                                                                    |  |  |
| Clear ID                                                                                                    |                                                                                                    |                                                                                                    |  |  |
| READY TO SUBMIT                                                                                                    |                                                                                                    |                                                                                                    |  |  |
| I verify the form is complete and ready to be submitted.* Box must be checked to submit form                                                             |                                                                                                    |                                                                                                    |  |  |
| Submit Clic                                                                                                    | k Submit button once                                                                                                    | form is complete                                                                                                    |  |  |

- Attach Supporting Documents
  - If you choose to use the Attach button to upload supporting documents, the title of the documents will appear to confirm it was uploaded successfully.
- SacLink ID for Approvers
  - Type in the SacLink ID for the first approver.
    - To find the next approver's SacLink ID, go to Outlook/Address Book, search for the approver's info and find the ALIAS field.
  - If you leave this field blank, the form will automatically route to the Quality Control group of your college/division (which is outlined on this <u>PTF Workflow Scenario</u> <u>document</u>).
  - If the SacLink ID field is left empty, it will not go to the approver but will move to the next office in the workflow, depending on division. In college and divisions that have Quality Control groups, the form will route to the QC. In divisions that do not have QC group, the form will move to HR or OFA.
  - If you type in the incorrect SacLink ID, the document will show that the SacLink ID is invalid. Use the Clear ID button and input the correct approver information.

## **Troubleshooting Submissions**

| Salary (Monthly)                                                                                                    |                                                                                                    |  |  |  |  |
|----------------------------------------------------------------------------------------------------|----------------------------------------------------------------------------------------------------|--|--|--|--|
|                                                                                                    | onbase.csus.edu says                                                                                                    |  |  |  |  |
| Salary (Houriy)                                                                                                    | One or more fields are invalid.                                                                                         |  |  |  |  |
| Pay Frequency (Mo/Daily/Hr)                                                                                                  | OK                                                                                                    |  |  |  |  |
| CMS Fund Code                                                                                                    |                                                                                                    |  |  |  |  |
|                                                                                                    |                                                                                                    |  |  |  |  |
| CMS Class Code                                                                                                    |                                                                                                    |  |  |  |  |
| Full Time / Part Time Status                                                                                                 |                                                                                                    |  |  |  |  |
|                                                                                                    |                                                                                                    |  |  |  |  |
| Attack Conception Decomposite                                                                                                |                                                                                                    |  |  |  |  |
| Attach Supporting Documents                                                                                                  |                                                                                                    |  |  |  |  |
| Attach                                                                                                    |                                                                                                    |  |  |  |  |
|                                                                                                    |                                                                                                    |  |  |  |  |
|                                                                                                    |                                                                                                    |  |  |  |  |
| PREPARED BY                                                                                                    |                                                                                                    |  |  |  |  |
| First last                                                                                                    |                                                                                                    |  |  |  |  |
| Zitlaly Marin                                                                                                    |                                                                                                    |  |  |  |  |
| Phone Date                                                                                                    |                                                                                                    |  |  |  |  |
| 916-278-6078 06/22/2021                                                                                                    | -6078 06/22/2021                                                                                                    |  |  |  |  |
| Char Phone                                                                                                    |                                                                                                    |  |  |  |  |
|                                                                                                    |                                                                                                    |  |  |  |  |
| Enter the Sac State User Name of the next approver in your college/divisi                                                    | ion. (Example: If the user's Sac State email is <u>Herky.Hornet@csus.edu</u> , the Sac State User Name is Herky.Hornet) |  |  |  |  |
| To find the next approver's SacLink ID, go to Outlook/Address Book, search for the approver's info and find the field ALIAS. |                                                                                                    |  |  |  |  |
| If you leave this field blank, the form will automatically route to the Quality Control group of your college/division.      |                                                                                                    |  |  |  |  |
| SacLink ID of the next Approver (if applicable)                                                                              |                                                                                                    |  |  |  |  |
| Required information that is                                                                                                 |                                                                                                    |  |  |  |  |
| ar 🗅 🔪 👝 missing will be highlighted in red                                                                                  |                                                                                                    |  |  |  |  |
|                                                                                                    |                                                                                                    |  |  |  |  |
| READY TO SUBMIT                                                                                                    |                                                                                                    |  |  |  |  |
| □ I verify the form is complete and ready to be submitted.*                                                                  |                                                                                                    |  |  |  |  |

- If there is an error in your submission, the required information that is missing will be highlighted in red.
- Once you correct this information, you will be able to use the Submit button to successfully submit the PTF.
- Once the PTF processing is complete, a copy of the final PTF will be sent to the submitter via OnBase confirmation email.

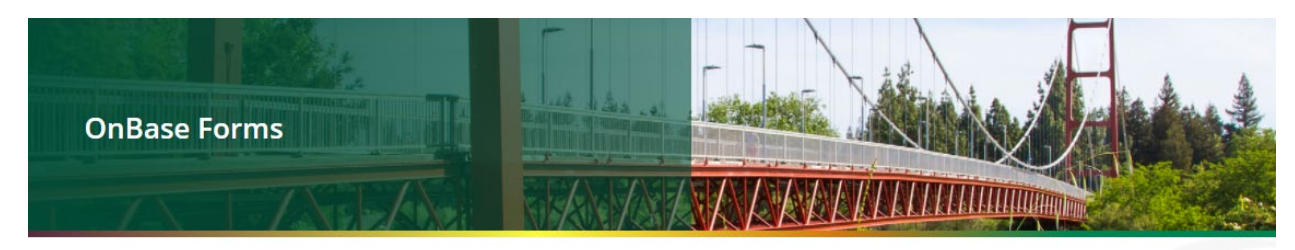

#### **OnBase PTF Successful Submission Confirmation Page**

#### Form Submitted Successfully.

Thank you for submitting your form with OnBase. Your form will be reviewed and processed accordingly. You will receive an email notification when your form review process is complete.

IRT OnBase